## Cisco Paso a Paso by Ronald.Reales@gmail.com Cisco CCNA 10833138

Canal RSS Twitter Facebook

20 abril, 2015

## Topologia Paso a Paso Cisco Packet tracer para 3 Sucursales LAN WAN Enrutamiento Estatico y Dinamico RIP con VLANs, Servidor DHCP, Router DHCP, Vlan administracion

## 1 comentario

i 10 Votes

Se debe diseñar e implementar una red que cumpla los siguientes requerimientos:

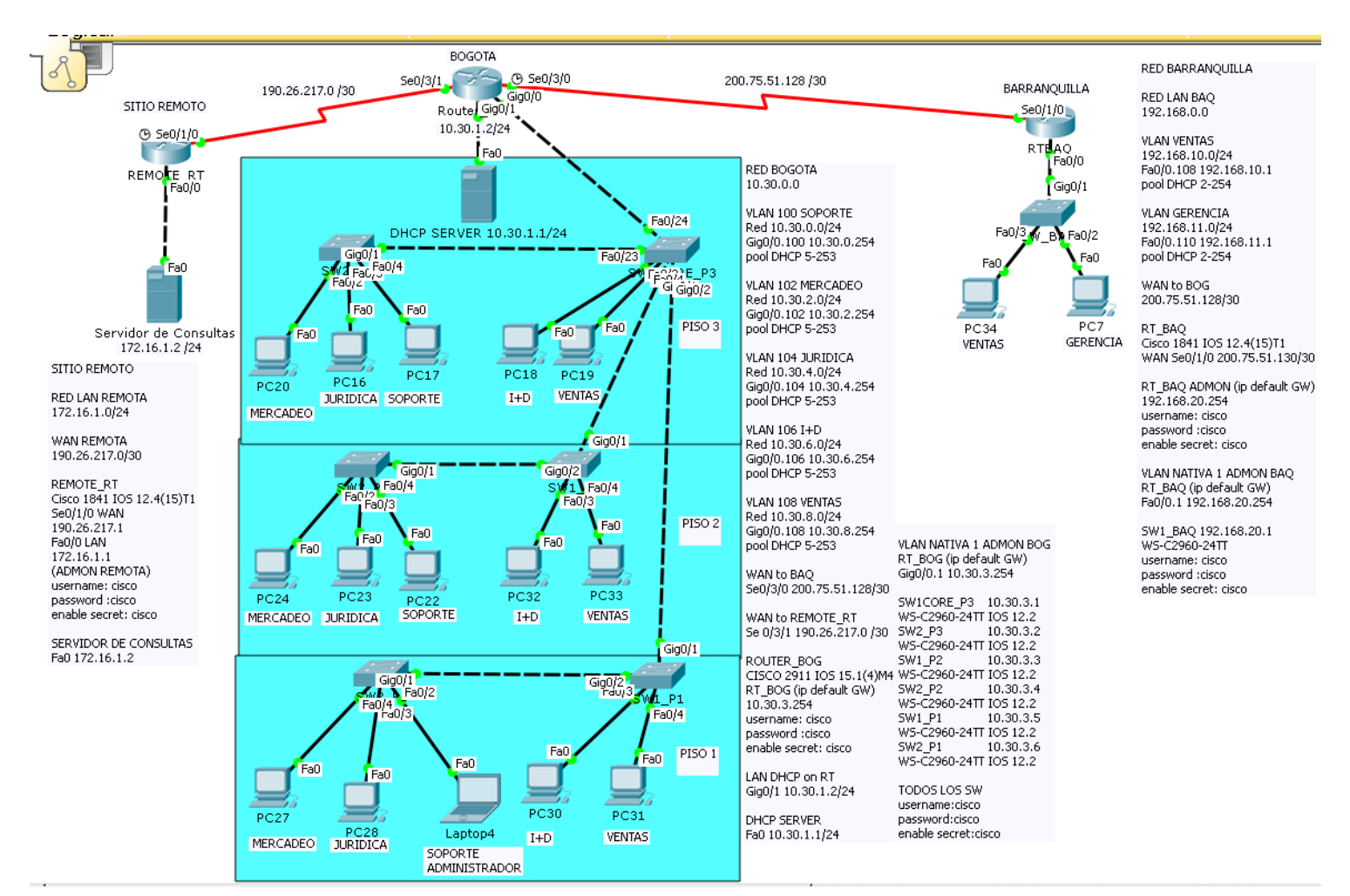

(https://ronaldreales.files.wordpress.com/2015/04/topologia.png)

#### **Oficina Principal Bogota:**

- Ubicada en Bogota
- 5 Redes: Mercadeo (10 Equipos), Juridica (5 Equipos), Soporte (30 Equipos) I+D (10 Equipos), Ventas (20 Equipos)
- Las redes estan distribuidas en tres pisos. En cada piso hay al menos un equipo de cada red.
- Conectada con la oficina remota por medio de un enlace WAN de 512K.

#### Oficina remota:

- Ubicada en Barranquilla
- · Las redes de bogota son independientes de las redes de Barranquilla
- 2 Redes: Ventas (5 equipos), Gerencia (3 equipos).

#### Tenga en cuenta:

- Se asume que la red tendra un crecimiento estimado del 10% en los proximos 5 años.
- Implementar RIP
- La oficina principal tiene su propio servidor DHCP (Servidor DHCP, Conectado directamente a una interfaz del router).
- La oficina remota (BAQ) tiene su propio servidor DHCP (Router DHCP).

- En bogota existe un enlace WAN hacia un sitio remoto de confianza donde hay un servidor de consulta. Bogota alcanza la red donde se encuentra este servidor a trave de una ruta estatica.
- Verifique que todos los equipos tienen acceso al servidor de consulta.
- El administrador de la red debe poder hacer TELNET a cualquier equipo de la infraestructura de la red interna (Routers y Switches).
- Confgure adecuadamente todos los equipos.
- Documente detalladamente la red:
- Direccionamiento IP, Puertos utilizados, referencias de Routers, Switches e IOS usados.

## **CONFIGURAMOS NUESTRO ROUTER DE BOGOTA:**

hostname Router\_BOG

enable secret cisco

username cisco password 0 cisco

## CREAMOS LAS VLAN 100 102 104 106 Y 108 EN LA VLAN DATABASE DEL ROUTER CON EL FINDE QUE EL ROUTER PUEDA USAR EL TRAFICO ETIQUETADO QUE USAN LAS SUBINTERFACES.

## Router\_BOG#vlan database

% Warning: It is recommended to configure VLAN from config mode,

as VLAN database mode is being deprecated. Please consult user

documentation for configuring VTP/VLAN in config mode.

## Router\_BOG(vlan)#vlan 100 name vlan100

VLAN 100 added:

Name: vlan100

## CONFIGURAMOS LA INTERFAZ GigabitEthernet0/0 QUE CONECTA A NUESTRO SWITCH PRINCIPAL DE LA RED LAN

interface GigabitEthernet0/0

no ip address

## (CON ESTE COMANDO DE NO IP ADDRESS NO LE ASIGNAMOS UNA IP A LA INTERFAZ FISICA LO QUE NOS PERMITE CREAR LA SUB INTERFACES)

## CREAMOS LA SUBINTERFAZ PARA LA VLAN DE ADMINISTRACION (VLAN NATIVA)

interface GigabitEthernet0/0.1

encapsulation dot1Q 1 native

ip address 10.30.3.254 255.255.255.0

## CREAMOS LAS SUBINTERFACES DE CADA VLAN DE LA LAN PARA EL ENRUTAMIENTO INTER VLAN Y ENRUTAMIENTO WAN.

#### EJECUTAMOS EL COMANDO ENCAPSULATION DOT1Q MAS EL NUMERO DE LA VLAN

### **USAMOS EL COMANDO IP HELPER-ADDRESS EN CADA SUBINT PARA REDIRECCIONAR LAS** PETICIONES DHCP HACIA EL SERVIDOR DHCP A CONFIGURAR.

interface GigabitEthernet0/0.100

encapsulation dot1Q 100

ip address 10.30.0.254 255.255.255.0

ip helper-address 10.30.1.1

!

interface GigabitEthernet0/0.102

encapsulation dot1Q 102

ip address 10.30.2.254 255.255.255.0

ip helper-address 10.30.1.1

۱

interface GigabitEthernet0/0.104

encapsulation dot1Q 104

ip address 10.30.4.254 255.255.255.0

ip helper-address 10.30.1.1

!

interface GigabitEthernet0/0.106

encapsulation dot1Q 106

ip address 10.30.6.254 255.255.255.0

ip helper-address 10.30.1.1

ļ

interface GigabitEthernet0/0.108

encapsulation dot1Q 108

ip address 10.30.8.254 255.255.255.0

ip helper-address 10.30.1.1

#### CONFIGURAMOS LA INTERFAZ QUE CONECTARA AL SERVIDOR DHCP

interface GigabitEthernet0/1

ip address 10.30.1.2 255.255.255.0

duplex auto

speed auto

#### CONFIGURAMOS LA INTERFAZ SERIAL WAN QUE CONECTARA CON LA SUCURSAL DE BARRANQUILLA CON EL BANDWITH CORRESPONDIENTE:

interface Serial0/3/0

bandwidth 512

ip address 200.75.51.129 255.255.255.252

clock rate 2000000

#### CONFIGURAMOS LA INTERFAZ SERIAL WAN QUE CONECTARA CON EL SITIO REMOTO DE **CONFIANZA**

interface Serial0/3/1

ip address 190.26.217.2 255.255.255.252

!

interface Vlan1

no ip address

shutdown

#### CONFIGURAMOS EL ENRUTAMIENTO DINAMICO PARA LA SEDE DE BARRANQUILLA, ANUNCIANDO LAS REDES DIRECTAMENTE CONECTADAS EXCEPTO LA RED DEL SITIO REMOTO Y APLICAMOS EL COMANDO (REDISTRIBUTE STATIC) PARA QUE COMPARTA EL ENRUTAMIENTO ESTATICO DEL SITIO REMOTO DE CONFIANZA, CON EL FIN DE QUE LA RED DE BAQ ALCANCE EL SERVIDOR DE CONSULTAS.

router rip

redistribute static

network 10.0.0.0

network 200.75.51.0

## CREAMOS LA RUTA ESTATICA HACIA LA RED DEL SERVIDOR DE CONSULTAS EN EL SITIO **REMOTO**

ip route 172.16.1.0 255.255.255.0 190.26.217.1

#### CONFIGURAMOS LOS ACCESSOS POR VTY, CON USUARIO Y PASSWORD ENCRIPTADO Y EL **RESPECTIVO BANNER.**

banner login ^Ctbogota

<<\*\*BIENVENIDO RONALD REALES BOGOTA\*\*>> ^C

line vty 04

password cisco

login local

## ESTA ES LA TABLA DE ENRUTAMIENTO QUE TENDRA BOGOTA AL FINAL DEL EJERCICIO:

```
Router BOG#sh ip route
Codes: L - local, C - connected, S - static, R - RIP, M - mobile, B - BGP
       D - BIGRP, EX - BIGRP external, O - OSPF, IA - OSPF inter area
       N1 - OSPF NSSA external type 1, N2 - OSPF NSSA external type 2
       E1 - OSPF external type 1, E2 - OSPF external type 2, E - EGP
       i - IS-IS, L1 - IS-IS level-1, L2 - IS-IS level-2, ia - IS-IS inter area
       * - candidate default, U - per-user static route, o - ODR
       P - periodic downloaded static route
Gateway of last resort is not set
     10.0.0.0/8 is variably subnetted, 14 subnets, 2 masks
С
        10.30.0.0/24 is directly connected, GigabitEthernet0/0.100
        10.30.0.254/32 is directly connected, GigabitEthernet0/0.100
г
С
        10.30.1.0/24 is directly connected, GigabitEthernet0/1
L
        10.30.1.2/32 is directly connected, GigabitEthernet0/1
С
        10.30.2.0/24 is directly connected, GigabitEthernet0/0.102
г
        10.30.2.254/32 is directly connected, GigabitEthernet0/0.102
С
        10.30.3.0/24 is directly connected, GigabitEthernet0/0.1
г
        10.30.3.254/32 is directly connected, GigabitEthernet0/0.1
С
        10.30.4.0/24 is directly connected, GigabitEthernet0/0.104
г
        10.30.4.254/32 is directly connected, GigabitEthernet0/0.104
С
        10.30.6.0/24 is directly connected, GigabitEthernet0/0.106
г
        10.30.6.254/32 is directly connected, GigabitEthernet0/0.106
С
        10.30.8.0/24 is directly connected, GigabitEthernet0/0.108
г
        10.30.8.254/32 is directly connected, GigabitEthernet0/0.108
     172.16.0.0/24 is subnetted, 1 subnets
\mathbf{s}
        172.16.1.0/24 [1/0] via 190.26.217.1
     190.26.0.0/16 is variably subnetted, 2 subnets, 2 masks
С
        190.26.217.0/30 is directly connected, Serial0/3/1
L
        190.26.217.2/32 is directly connected, Serial0/3/1
R
     192.168.10.0/24 [120/1] via 200.75.51.130, 00:00:05, Serial0/3/0
     192.168.11.0/24 [120/1] via 200.75.51.130, 00:00:05, Serial0/3/0
R
R
     192.168.20.0/24 [120/1] via 200.75.51.130, 00:00:05, Serial0/3/0
     200.75.51.0/24 is variably subnetted, 2 subnets, 2 masks
С
        200.75.51.128/30 is directly connected, Serial0/3/0
г
        200.75.51.129/32 is directly connected, Serial0/3/0
Router_BOG#
(https://ronaldreales.files.wordpress.com/2015/04/capture8.png)
```

#### CONFIGURAMOS NUESTRO SERVIDOR DHCP EN EL PACKET TRACER

| PDHCP SERV                                         | /ER 10.30.: | 1.1/24 |                      |                |            |                  |               |          | _ 🗆 ×   |  |  |  |  |
|----------------------------------------------------|-------------|--------|----------------------|----------------|------------|------------------|---------------|----------|---------|--|--|--|--|
| Physical Config Services Desktop Software/Services |             |        |                      |                |            |                  |               |          |         |  |  |  |  |
| SERVI                                              | ICES .      |        | DHCP                 |                |            |                  |               |          |         |  |  |  |  |
|                                                    | CP<br>Duć   | Interf | ace                  | FastEtherne    | t0 💽       | Service          | On            | 0.0      | off     |  |  |  |  |
|                                                    | TFTP        | Pool   | Name                 |                |            | serverPoo        | ol            |          |         |  |  |  |  |
| DN<br>SYSL                                         | IS<br>LOG   | Defau  | Default Gateway      |                |            |                  |               |          |         |  |  |  |  |
| AA                                                 | A           | DNS    | Server               |                |            | 0.0.0            |               |          |         |  |  |  |  |
| EMA                                                | TP<br>AIL   | Start  | IP Addre             | SS :           |            |                  |               | 10 30    | 1 0     |  |  |  |  |
| FT                                                 | 'P          | Subn   | et Mask:             |                |            | lan c            |               | 255 255  | 255 0   |  |  |  |  |
|                                                    |             | TFTP   | TFTP Server: 0.0.0.0 |                |            |                  |               |          |         |  |  |  |  |
|                                                    |             |        | A                    | bb             |            | Save             |               | Remove   |         |  |  |  |  |
|                                                    |             | Pool   | Name De              | efault Gateway | DNS Server | Start IP Address | Subnet Mask   | Max User | TFTP 🔺  |  |  |  |  |
|                                                    |             | VLAN   | 108 10.              | 30.8.254       | 0.0.0.0    | 10.30.8.5        | 255.255.255.0 | 251      | 0.0.0.0 |  |  |  |  |
|                                                    |             | VLAN   | 106 10.              | 30.6.254       | 0.0.0.0    | 10.30.6.5        | 255.255.255.0 | 251      | 0.0.0.0 |  |  |  |  |
|                                                    |             | VLAN   | 104 10.              | 30.4.254       | 0.0.0.0    | 10.30.4.5        | 255.255.255.0 | 251      | 0.0.0.0 |  |  |  |  |
|                                                    |             | VLAN   | 100 10.              | 30.0.254       | 0.0.0.0    | 10.30.0.5        | 255.255.255.0 | 251      | 0.0.0.0 |  |  |  |  |
|                                                    |             | VLAN   | 102 10.              | 30.2.254       | 0.0.0.0    | 10.30.2.5        | 255.255.255.0 | 251      | 0.0.0.0 |  |  |  |  |
| L                                                  |             | ×      |                      |                |            |                  |               |          |         |  |  |  |  |

(https://ronaldreales.files.wordpress.com/2015/04/capture1.png)Aqui configuramos las VLANs con sus respectivos Pools de direcciones, recordemos que cada vlan debe tener con Default Gateway la direccion IP de la subinterfaz en el Router de Bogota.

|                     | 180/0              |                 |        |                   |                          |              |  |  |  |
|---------------------|--------------------|-----------------|--------|-------------------|--------------------------|--------------|--|--|--|
| ۲                   | DHCP SEF           | RVER 10.30.     | .1.1/2 | 24                |                          | <u>- 🗆 ×</u> |  |  |  |
| Physical Config Ser |                    |                 | Sei    | rvices 📔 Deskto   | p Software/Services      |              |  |  |  |
| GLOBAL A            |                    | Global Settings |        |                   |                          |              |  |  |  |
|                     | Algorithm Settings |                 | _      | Display Name      | DHCP SERVER 10.30.1.1/24 |              |  |  |  |
|                     | INTE               | RFACE           |        |                   |                          |              |  |  |  |
|                     | FastEthernet0      |                 |        | Interfaces        | FastEthernet0            | -            |  |  |  |
|                     |                    |                 |        | NS                |                          |              |  |  |  |
|                     |                    |                 |        | C DHCP            |                          |              |  |  |  |
|                     |                    |                 |        | Static            |                          |              |  |  |  |
|                     |                    |                 |        | Gateway 10.30.1.2 |                          |              |  |  |  |
|                     |                    |                 |        | DNS Server        |                          | _            |  |  |  |
|                     |                    |                 |        |                   |                          |              |  |  |  |

(https://ronaldreales.files.wordpress.com/2015/04/capture3.png)

Recordemos que este servidor DHCP virtual debe tener como Gateway la direccion IP LAN del Router de Bogota.

## CONFIGURAMOS NUESTRO SWITCH CORE UBICADO EN EL PISO 3

hostname SW1CORE\_P3

enable secret cisco

username cisco privilege 1 password 0 cisco

#### CREAMOS TODAS LAS VLAN QUE USA LA RED DE BOGOTA

SW1CORE\_P3(config)#vlan 102

SW1CORE\_P3(config-vlan)#name 102

SW1CORE\_P3(config-vlan)#exit

## CONFIGURAMOS EL PUERTO ETHERNET EN MODO ACCESO DE UN EQUIPOPERTENECIENTE A LA VLAN 106 (I+D) DE ACUERDO A NUESTRO DIAGRAMA

interface FastEthernet0/3

switchport access vlan 106

#### CONFIGURAMOS DE ESTA MANERA LOS PUERTOS DE ACCESO CORRESPONDIENTES ACADA EQUIPO DE LA VLAN A LA QUE PERTENECERA

CONFIGURAMOS EN MODO TRUNK EL PUERTO FAST ETH 0/24 QUE SE CONECTARA CONUNA DE LAS INTERFACES LAN DEL ROUTER DE BOGOTA, CON EL FIN DE QUE TODO EL TRAFICO ETIQUETADO DE LA LAN PUEDA SER ENRUTADO A LA MISMA LAN (INTERVLAN) Y A LA WAN.

interface FastEthernet0/24

switchport mode trunk

#### CONFIGURAMOS LA VLAN DE ADMINISTRACION CON SU IP CORRESPONDIENTE

interface Vlan1

ip address 10.30.3.1 255.255.255.0

#### CONFIGURAMOS EL DEFAULT GATEWAY PARA EL TRAFICO DE ADMINISTRACION DEL SWITCH CON EL FIN DE ADMINISTRARLO REMOTAMENTE DESDE CUALQUIER RED, EN ESTE CASO ES LA SUBINTERFAZ DE ADMON CREADA EN EL ROUTER DE BOGOTA.

ip default-gateway 10.30.3.254

#### CONFIGURAMOS LOS ACCESSOS POR VTY, CON USUARIO Y PASSWORD ENCRIPTADO Y EL **RESPECTIVO BANNER.**

banner motd ^C <<<<<\*\*\*\*BIENVENIDO AL SW CORE\*\*\*\*>>>>> ^C

line vty 04

login local

#### CONFIGURAMOS LOS DEMAS SWITCHES DE LA RED LAN DE BOGOTA TENIENDO ENCUENTA QUE LAS CONEXIONES ENTRE LOS SW DEBEN SER CON INTERFACES TRONCALES PARA TRAFICO INTERVLAN Y LOS PUERTOS QUE CONECTAN A LOS RESPECTIVOS USUARIOS DEBEN ESTAR EN MODO ACCESO DEPENDIENDO DE LA VLAN A LA QUE PERTENEZCAN.

#### NO OLVIDEN CONFIGURAR LAS VLAN EN CADA SW.

## **RESUMEN DOCUMENTACION IP EQUIPOS BOGOTA:**

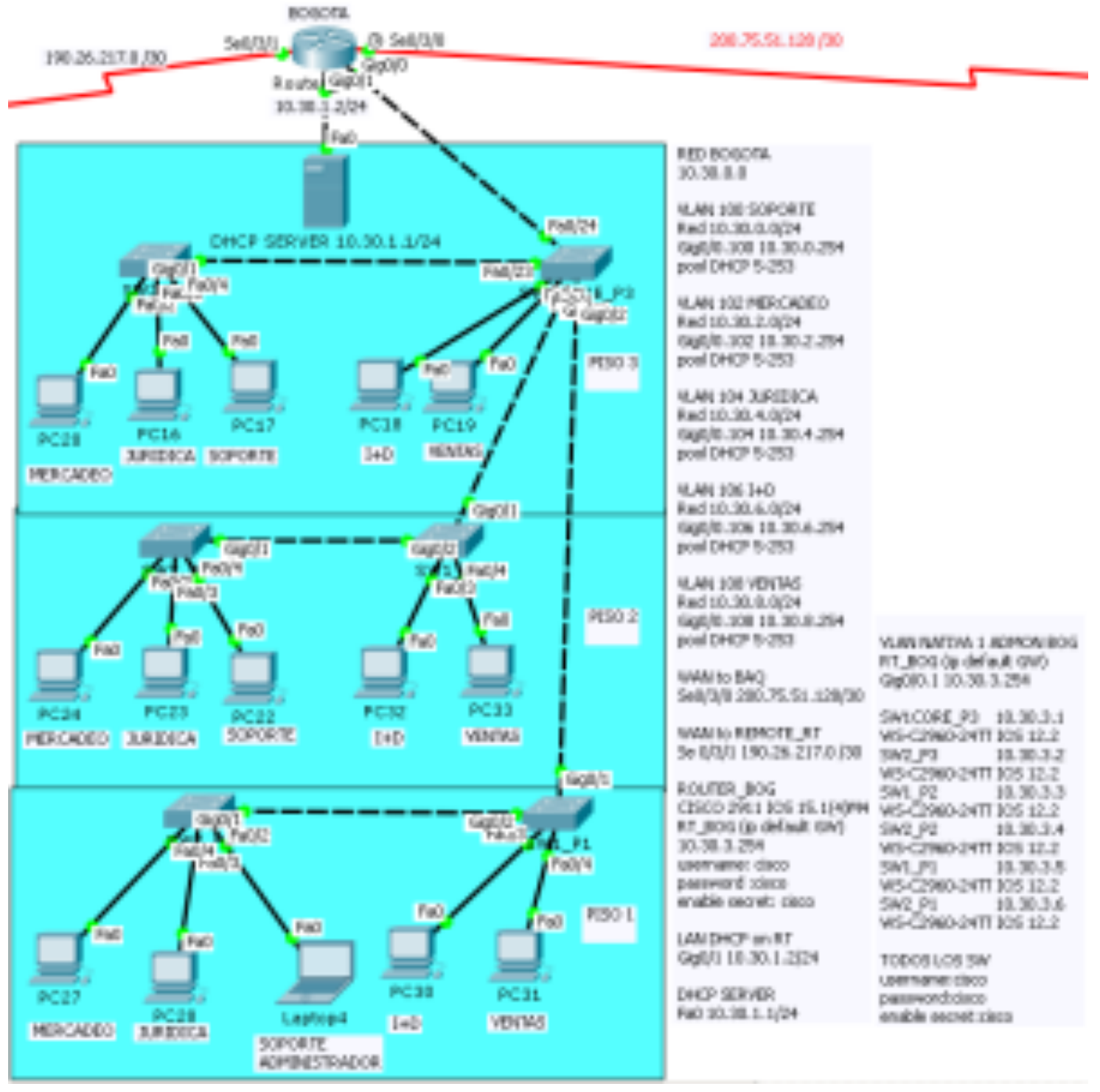

(https://ronaldreales.files.wordpress.com/2015/04/capture7.png)

## CONFIGURACION ROUTER DE BARRANQUILLA

hostname RTBAQ

enable secret cisco

CREAMOS TODAS LAS VLAN QUE USA LA RED DE BARRANQUILLA.

RTBAQ(config)#vlan 102

RTBAQ(config-vlan)#name 102

RTBAQ(config-vlan)#exit

#### COMO ESTE ROUTER VA A TENER LA FUNCION DHCP PARA LOS EQUIPOS DE LA LAN CONFIGURAMOS LAS DIRECCIONES IP QUE VAN A SER EXCLUIDAS DEL POOL DHCP DE CADA VLAN (VENTAS Y GERENCIA) EN ESTE CASO LAS DIRECCIONES DE LAS SUBINTERFACES A CREAR EN LA INTERFAZ FAST ETHERNET 0/0

ip dhcp excluded-address 192.168.10.1

ip dhcp excluded-address 192.168.11.1

#### CREAMOS LOS POOL DHCP CORRESPONDIENTES A CADA VLAN Y SU DEFAULT ROUTER PARA ENRUTAMIENTO DE TRAFICO (DEBEMOS CREAR PRIMERO LAS SUBINTERFACES **CORRESPONDIENTES EN EL ROUTER)**

ip dhcp pool ventas

network 192.168.10.0 255.255.255.0

default-router 192.168.10.1

ip dhcp pool gerencia

network 192.168.11.0 255.255.255.0

default-router 192.168.11.1

#### CONFIGURAMOS LAS SUBINTERFACES EN LA LAN DEL ROUTER

interface FastEthernet0/0

no ip address

#### **CONFIGURAMOS LA SUBINTERFAZ DE LA VLAN DE ADMON DEL ROUTER**

interface FastEthernet0/0.1

encapsulation dot1Q 1 native

ip address 192.168.20.254 255.255.255.0

#### CONFIGURAMOS LAS SUBINTERFACES PARA LAS VLAN DE BAQ EN INTERFAZ LAN DEL ROUTER

interface FastEthernet0/0.108

encapsulation dot1Q 108

ip address 192.168.10.1 255.255.255.0

!

interface FastEthernet0/0.110

encapsulation dot1Q 110

ip address 192.168.11.1 255.255.255.0

## CONFIGURAMOS LA INTERFAZ WAN SERIAL QUE CONECTA CON BOGOTA CON EL BANDWITH CORRESPONDIENTE

interface Serial0/1/0

bandwidth 512

ip address 200.75.51.130 255.255.255.252

#### CONFIGURAMOS EL ENRUTAMIENTO DINAMICO CON RIP ANUNCIANDO LAS REDES DIRECTAMENTE CONECTADAS, INCLUYENDO LA DE ADMON.

router rip

network 192.168.10.0

network 192.168.11.0

network 192.168.20.0

network 200.75.51.0

#### CONFIGURAMOS LOS ACCESSOS POR VTY, CON USUARIO Y PASSWORD ENCRIPTADO Y EL **RESPECTIVO BANNER.**

banner login ^C RT \_BAQ C

#### <<\*\*BIENVENIDO RONALD REALES AL RT DE BARRANQUILLA\*\*>> ^C

line vty 04

password cisco

login local

#### ESTA ES LA TABLA DE ENRUTAMIENTO QUE TENDRA BARRANQUILLA AL FINALIZAR EL **EJERCICIO:**

```
RTBAQ#sh ip route
Codes: C - connected, S - static, I - IGRP, R - RIP, M - mobile, B - BGP
       D - BIGRP, EX - BIGRP external, O - OSPF, IA - OSPF inter area
       N1 - OSPF NSSA external type 1, N2 - OSPF NSSA external type 2
       E1 - OSPF external type 1, E2 - OSPF external type 2, E - EGP
       i - IS-IS, Ll - IS-IS level-1, L2 - IS-IS level-2, ia - IS-IS inter area
       * - candidate default, U - per-user static route, o - ODR
       P - periodic downloaded static route
Gateway of last resort is not set
R
    10.0.0.0/8 [120/1] via 200.75.51.129, 00:00:26, Serial0/1/0
    172.16.0.0/16 [120/1] via 200.75.51.129, 00:00:26, Serial0/1/0
R
С
     192.168.10.0/24 is directly connected, FastEthernet0/0.108
С
   192.168.11.0/24 is directly connected, FastEthernet0/0.110
С
    192.168.20.0/24 is directly connected, FastEthernet0/0.1
     200.75.51.0/30 is subnetted, 1 subnets
С
        200.75.51.128 is directly connected, Serial0/1/0
RTBAQ#
(https://ronaldreales.files.wordpress.com/2015/04/capture9.png)
```

**RESUMEN DOCUMENTACION IP RED DE BARRANQUILLA** 

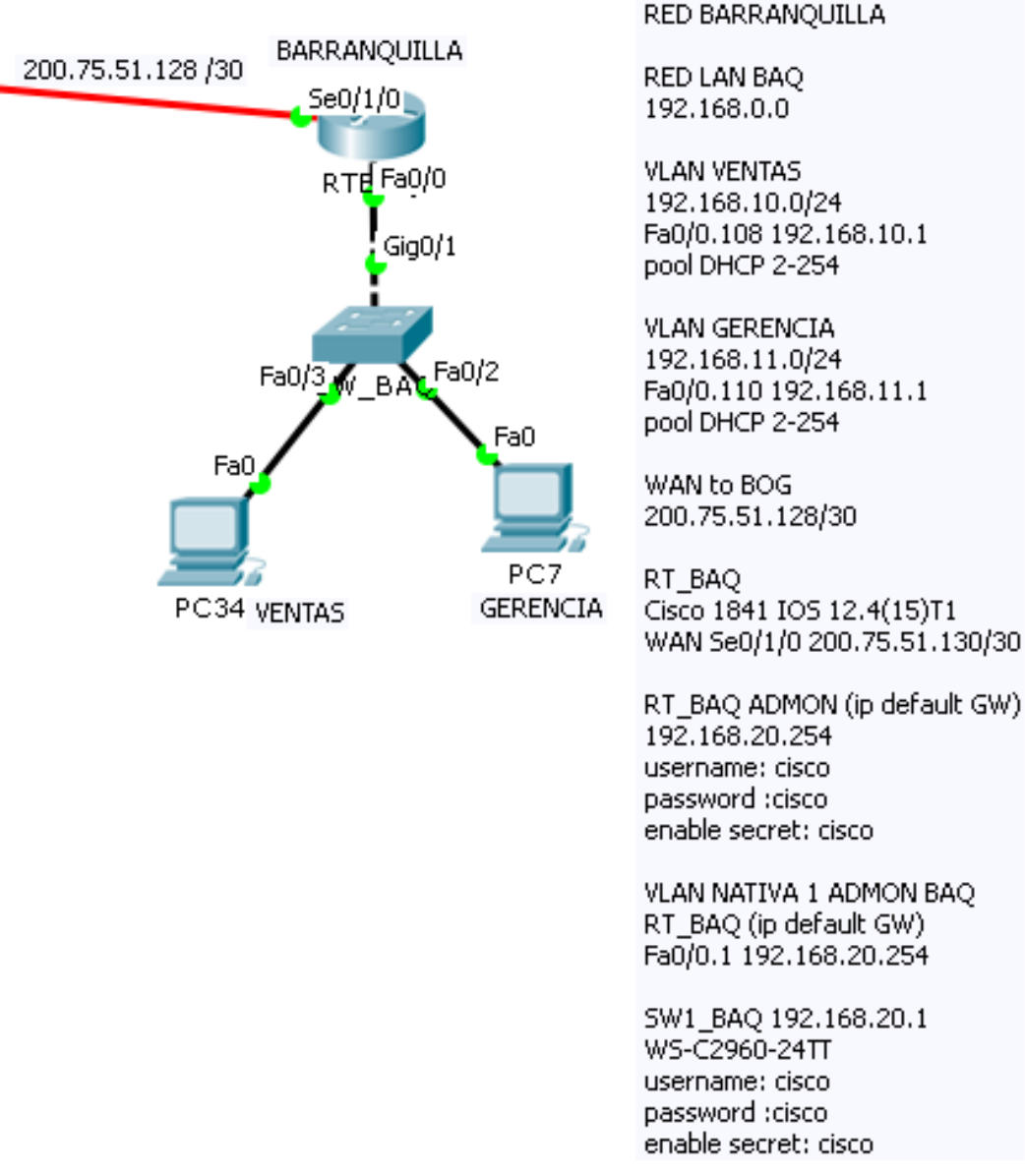

(https://ronaldreales.files.wordpress.com/2015/04/capture6.png)

## CONFIGURACION ROUTER SITIO REMOTO

hostname REMOTE\_RT

enable secret cisco

username cisco password 0 cisco

#### CONFIGURAMOS LA INTERFAZ LAN QUE CONECTARA CON EL SERVIDOR DE CONSULTAS

interface FastEthernet0/0

ip address 172.16.1.1 255.255.255.0

duplex auto

speed auto

## CONFIGURAMOS LA INTERFAZ SERIAL WAN HACIA BOGOTA

interface Serial0/1/0

ip address 190.26.217.1 255.255.255.252

clock rate 2000000

!

interface Vlan1

no ip address

shutdown

#### CONFIGURAMOS EL ENRUTAMIENTO ESTATICO EN ESTE RT. INDICAMOS LAS RUTAS DE TODAS LAS REDES VLAN Y REDES WAN DE LA RED, CON EL FIN DE QUE EL ROUTER SEPA COMO RESPONDER A LOS PAQUETES QUE RECIBE

ip route 10.30.1.0 255.255.255.0 190.26.217.2

ip route 10.30.0.0 255.255.255.0 190.26.217.2

ip route 10.30.2.0 255.255.255.0 190.26.217.2

ip route 10.30.4.0 255.255.255.0 190.26.217.2

ip route 10.30.6.0 255.255.255.0 190.26.217.2

ip route 10.30.8.0 255.255.255.0 190.26.217.2

ip route 10.30.10.0 255.255.255.0 190.26.217.2

ip route 200.75.51.128 255.255.255.252 192.26.217.2

ip route 192.168.10.0 255.255.255.0 190.26.217.2

ip route 192.168.11.0 255.255.255.0 190.26.217.2

ip route 10.30.3.0 255.255.255.0 190.26.217.2

## CONFIGURAMOS EL ACCESOO REMOTO

banner login ^C RT REMOTO C

<<\*\*BIENVENIDO RONALD REALES AL RT REMOTO\*\*>> C

 $^{C}$ 

banner motd ^CT^C

Topologia Paso a Paso Cisco Packet tracer para 3 Sucursales LAN WAN ...

!

line vty 0 4

password cisco

login local

## ESTA ES LA TABLA DE ENRUTAMIENTO QUE TENDRA EL ROUTER REMOTO AL FINALIZAREL EJERCICIO:

```
REMOTE_RT#sh ip route
Codes: C - connected, S - static, I - IGRP, R - RIP, M - mobile, B - BGP
       D - EIGRP, EX - EIGRP external, O - OSPF, IA - OSPF inter area
       N1 - OSPF NSSA external type 1, N2 - OSPF NSSA external type 2
       E1 - OSPF external type 1, E2 - OSPF external type 2, E - EGP
       i - IS-IS, Ll - IS-IS level-1, L2 - IS-IS level-2, ia - IS-IS inter area
       * - candidate default, U - per-user static route, o - ODR
       P - periodic downloaded static route
Gateway of last resort is not set
     10.0.0/24 is subnetted, 8 subnets
       10.30.0.0 [1/0] via 190.26.217.2
s
       10.30.1.0 [1/0] via 190.26.217.2
\mathbf{S}
s
       10.30.2.0 [1/0] via 190.26.217.2
s
       10.30.3.0 [1/0] via 190.26.217.2
       10.30.4.0 [1/0] via 190.26.217.2
s
s
       10.30.6.0 [1/0] via 190.26.217.2
       10.30.8.0 [1/0] via 190.26.217.2
s
s
       10.30.10.0 [1/0] via 190.26.217.2
     172.16.0.0/24 is subnetted, 1 subnets
С
       172.16.1.0 is directly connected, FastEthernet0/0
     190.26.0.0/30 is subnetted, 1 subnets
С
       190.26.217.0 is directly connected, Serial0/1/0
     192.168.10.0/24 [1/0] via 190.26.217.2
s
     192.168.11.0/24 [1/0] via 190.26.217.2
\mathbf{s}
REMOTE_RT#
(https://ronaldreales.files.wordpress.com/2015/04/capture10.png)
```

## **RESUMEN DIRECCIONAMIENTO IP SITIO REMOTO**

Topologia Paso a Paso Cisco Packet tracer para 3 Sucursales LAN WAN ...

https://ronaldreales.wordpress.com/2015/04/20/topologia-paso-a-paso-ci...

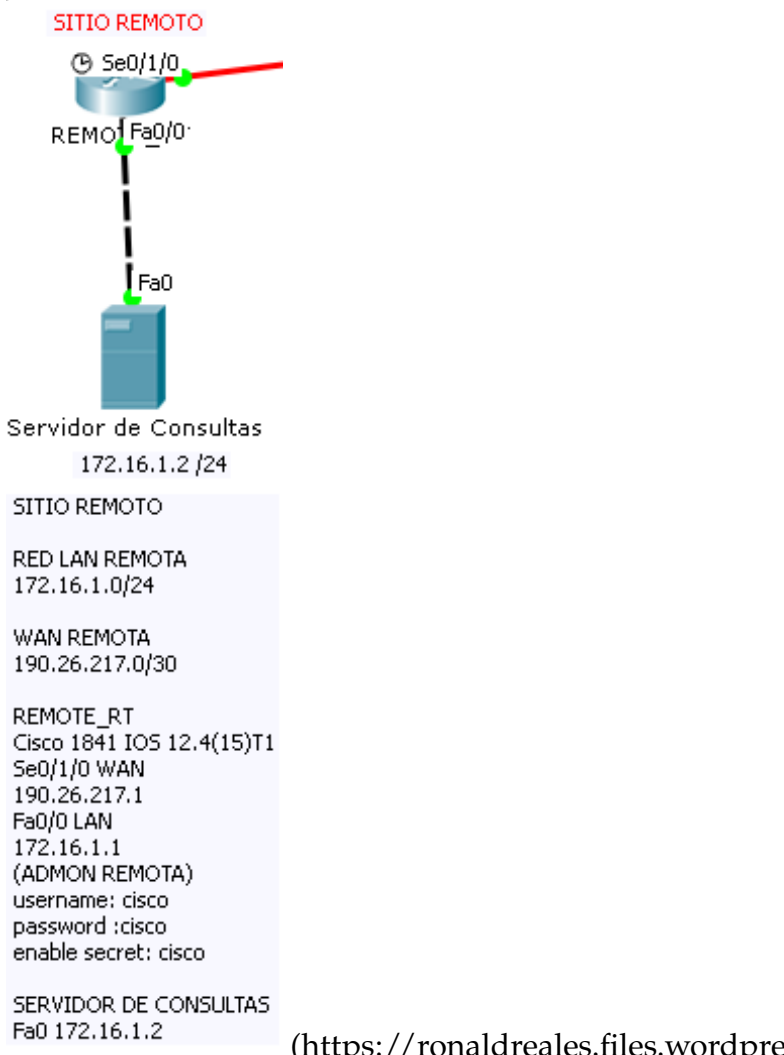

(https://ronaldreales.files.wordpress.com/2015/04/capture5.png)

# ESPERO QUE LES SIRVA DE GUIA PARA SUS LABORATORIOS. NO OLVIDEN DEJAR SUS COMENTARIOS!

## SALUDOS!

## RONALD REALES CISCO CCNA 10833138

Publicado por <u>ronaldreales</u> en <u>ACCESS</u>, <u>CISCO</u>, <u>ENRUTAMIENTO</u>, <u>ENRUTAMIENTO DINAMICO</u>, <u>ENRUTAMIENTO ESTATICO</u>, <u>INTERVLAN</u>, <u>RIP</u>, <u>TRUNK</u>, <u>TRUNKING</u>, <u>Uncategorized</u>, <u>VLAN</u>, <u>VLAN NATIVA</u>, <u>VLSM</u> Etiquetado: <u>BANDWITH</u>, <u>CISCO</u>, <u>DHCP</u>, <u>ENCAPSULATION DOT1Q</u>, <u>ENLACE SERIAL</u>, <u>ENLACE</u> <u>WAN</u>, <u>ENRUTAMIENTO DINAMICO</u>, <u>ENRUTAMIENTO ESTATICO</u>, <u>INTERVLAN</u>, <u>IOS</u>, <u>IP</u> <u>HELPER</u>, <u>MODO ACCESO</u>, <u>MODO TRUNK</u>, <u>PACKET TRACER</u>, <u>RIP</u>, <u>ROUTER DHCP</u>, <u>ROUTERS</u>, <u>RUTA DINAMICA</u>, <u>RUTA ESTATICA</u>, <u>SERVIDOR DHCP</u>, <u>SUBINTERFACES</u>, <u>SUBINTERFAZ</u>, <u>VLAN</u>, <u>VLAN ADMINISTRACION</u>, <u>VLAN DATABASE</u>, <u>VLAN NATIVA</u>, <u>VLSM</u>, <u>WAN</u>

## Un pensamiento en "Topologia Paso a Paso Cisco Packet tracer para 3 Sucursales LAN WAN Enrutamiento Estatico y Dinamico RIP con VLANs, Servidor DHCP, Router DHCP, Vlan administracion"

1. David Reales Fernández dijo: 16 marzo, 2016 en 2:14 am Dentro de poco la hare en PT, que la fuerza me acompañe!

**Responder**